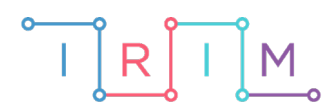

IRIM - Institut za razvoj i inovativnost mladih

# micro:bit u nastavi

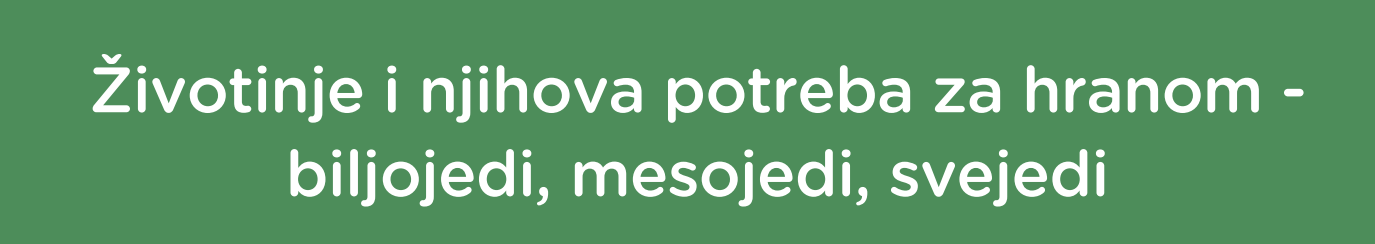

0

5. razred

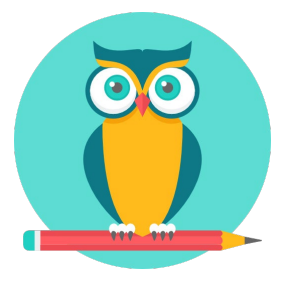

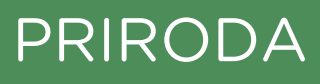

# O Biljojedi, mesojedi i svejedi

Izradite program za micro:bit pomoću kojeg ćete kroz igru vježbati razlikovanje biljojeda, mesojeda i svejeda i ispisati ukupan broj točnih odgovora. Usput naučite raditi s varijablama, petljom s uvjetom (if then) te slučajnim odabirom (random).

Ovu lekciju možete pronaći na edukacijskom portalu Izradi! na poveznici: <u>https://bit.ly/zivotinje-potreba-za-hranom.</u>

# • O Korištenje s učenicima

| Predmet                   | Priroda                                       |
|---------------------------|-----------------------------------------------|
| Razred                    | 5., osnovna škola                             |
| Polugodište               | 1. i 2.                                       |
| Nastavna cjelina          | Životinje i njihova potreba za hranom         |
| Tema                      | Biljojedi, mesojedi, svejedi                  |
| Ključne riječi            | probavilo i zubalo, biljojed, mesojed, svejed |
| Ideja i izrada materijala | Dalia Kager                                   |

Učenici pomoću ovog primjera mogu vježbati na razne načine:

- Na redovnoj nastavi u dijelu sata u kojem ponavljate i utvrđujete gradivo; na satu vježbanja i ponavljanja moguć je individualni rad, rad u paru (na jednom ili na dva micro:bita kao mini natjecanje između dva učenika) ili rad u skupini. Na isti način mogu vježbati i na dopunskoj nastavi.
- Samostalno kod kuće učenicima možete zadati zadatak da izmijene program na način da unesu neke druge životinje pazeći pritom u koju skupinu pripadaju. Na satu ponavljanja možete rotirati skupine učenika oko micro:bita na kojima su oni radili program (tako će biti zanimljivo jer se životinje vjerojatno neće ponavljati). Dodatni zadatak je da grupa objasni zašto pojedinu životinju svrstavaju u određenu skupinu i da opišu karakteristike te skupine.

Micro:bit možete iskoristiti i za zadavanje domaće zadaće.

# O Opis programa

Protresanjem micro:bita nasumičnim odabirom na zaslonu se ispisuje naziv jedne životinje.

Odabirom tipke A učenik bilježi da je životinja biljojed.

Odabirom tipke B učenik bilježi da je životinja mesojed.

Odabirom tipki A+B učenik bilježi da je životinja svejed.

Okretanje zaslona micro:bita prema dolje ispisuje se rezultat – ukupan broj točno označenih biljojeda, mesojeda i svejeda.

Program se izrađuje u MakeCode editoru kojem možete pristupiti preko poveznice: <u>https://makecode.microbit.org/</u>.

# O Izrada programa

#### 1. korak

Izradit ćete četiri varijable – 1. **slucajni-broj** koja će biti zadužena za izmjenu naziva životinja na zaslonu, 2. **biljojed** – varijabla koja će brojiti koliko puta smo odredili da je životinja biljojed, 3. **mesojed** – varijabla koja će brojiti koliko puta smo odredili da je životinja mesojed i 4. **svejed varijabla koja će brojiti koliko puta smo odredili da je životinja svejed.** 

U skupini **Variables** kliknite na **Make a variable**, u ponuđenu kućicu upišite ime nove varijable, u ovom slučaju neka bude **slucajni-broj** (kod imenovanja varijabli vodite računa da ne ostavljate prazna mjesta (razmake) kod višečlanih naziva), te kliknite na ok. Nakon toga, svakim ponovnim klikom na skupinu **Variables**, jedna od ponuđenih varijabli bit će upravo **slucajni-broj**. Ta varijabla služit će za izmjenu naziva životinja na zaslonu.

| Search        | Q     | Variables       |          | зę.   | +   | ÷. |    | ÷ | 1 | ÷  | ÷     | 35 |  |
|---------------|-------|-----------------|----------|-------|-----|----|----|---|---|----|-------|----|--|
| Basic         |       |                 | 1.1      |       |     |    |    |   |   |    |       |    |  |
| ⊙ Input       |       | Make a Variable | 1.1      |       |     |    |    |   |   |    |       |    |  |
| G Music       |       |                 |          | 194   |     |    | -  |   |   | -  |       |    |  |
| C Led         |       | Ne              | w variat | ole n | ame | e: |    |   |   |    |       |    |  |
| l Radio       |       |                 |          |       |     |    |    |   |   |    |       |    |  |
| C Loops       |       |                 |          |       |     |    |    |   |   |    |       |    |  |
| X Logic       |       |                 |          |       |     |    |    |   |   |    |       |    |  |
| Variables     |       |                 |          |       |     |    | Ok |   |   | C  | ancel | ,  |  |
| 🖬 Math        |       |                 | _        |       |     | _  | UN |   | _ | 0. | uncer |    |  |
| New variab    | le na | me:             |          |       |     |    |    |   |   |    |       |    |  |
| slucajni-broj |       |                 |          | ×     |     |    |    |   |   |    |       |    |  |
|               |       | Ok 🗸            | Cance    |       | ×   |    |    |   |   |    |       |    |  |

Ponovite postupak iz 1. koraka. Izradite drugu varijablu **biljojed** koja će brojati koliko puta je odabran biljojed. U skupini **Variables** kliknite na **Make a variable**, u ponuđenu kućicu upišite ime nove varijable **biljojed**. Nakon toga, svakim ponovnim klikom na skupinu **Variables**, jedna od ponuđenih varijabli bit će upravo **biljojed**.

Na isti način stvorite i varijable **mesojed** i **svejed**.

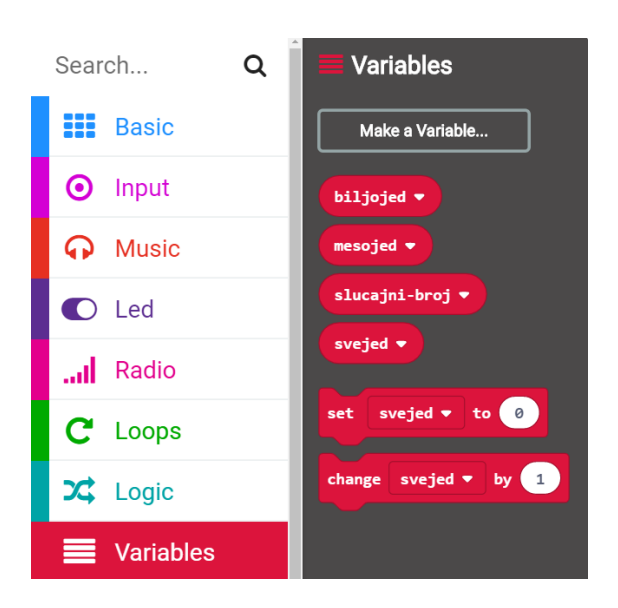

#### 3. korak

Sada ćete izraditi dio programa koji će, nakon što protresemo micro:bit, ispisivati nasumičnim odabirom jednu od šest životinja. Iz grupe **Input** umetnite naredbu **on shake**. Program će započeti kada protresete micro:bit.

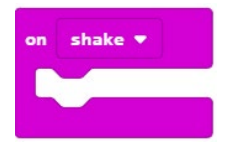

#### 4. korak

Podesit ćete program tako da dodate varijablu **slucajni-broj** i naredbu **pick random** koje će vam omogućiti da program slučajnim odabirom ispiše jednu životinju.

U skupini **Variables** izaberite naredbu **set slucajni-odabir to 0** te ju smjestite unutar **on shake** naredbe.

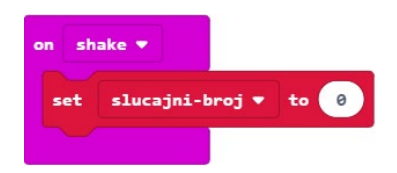

Iz skupine **Math** odaberite naredbu **pick random 0 to 4** i broj 4 promijenite u 5.

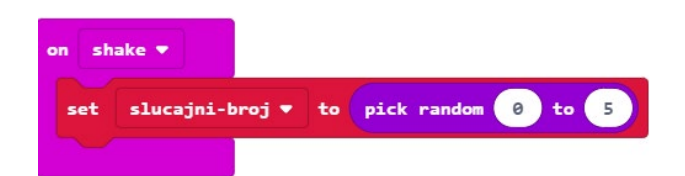

# 6. korak

Sada trebate u program dodati uvjetnu naredbu **if then** koja će ispitati postavljeni uvjet – kojoj životinji je pridružen koji broj i prema tome će ih ispisati na ekranu. Iz grupe naredbi **Logic** odaberite blok **if then** i umetnite ga unutar naredbe **on shake**, ispod naredbe **set slucajni-broj to**.

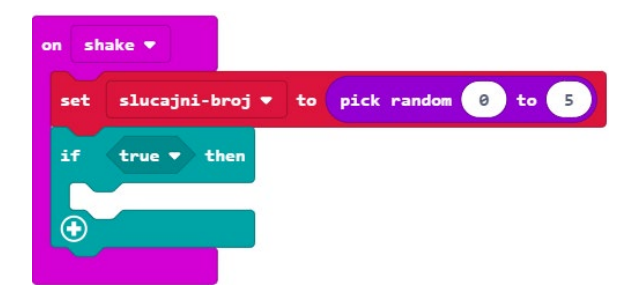

Naredba **if** će prvo ispitati da li je vrijednost varijable **slucajni-broj** jednaka 0 – iz bloka **Logic** odaberite naredbu logičke jednakosti i ugnijezdite je u polje **true** u naredbi **if**.

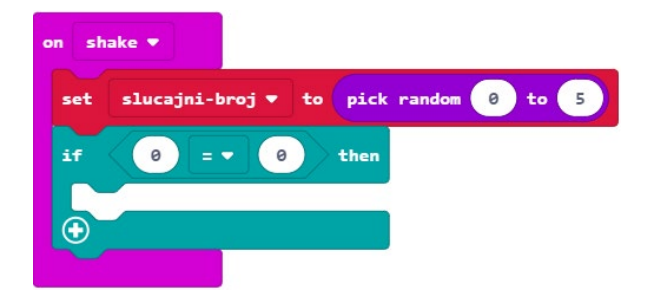

# 7. korak

U polje prve 0 u naredbi jednakosti umetnite varijablu **slucajni-broj** koju ćete pronaći u grupi **Variables**.

| on sh   | ake 💌                                 |
|---------|---------------------------------------|
| set     | slucajni-broj 🔻 to pick random 0 to 5 |
| if      | slucajni-broj ▼ = ▼ 0 then            |
|         |                                       |
| $\odot$ |                                       |

Ako je vrijednost varijable **slucajni-broj** koju je odabrala naredba **pick random** zaista jednaka vrijednosti 0, tada ćete (u dijelu petlje **then**) pomoću naredbe **show string** iz grupe **Basic** ispisati prvu životinju na zaslonu (naziv životinje upišite umjesto teksta Hello!).

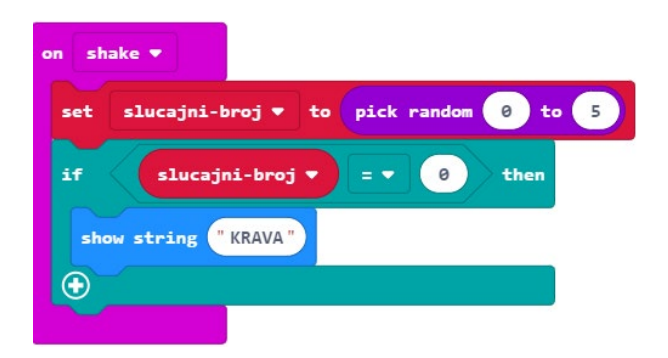

#### 9. korak

Kako biste uštedjeli vrijeme za kodiranje, koristit ćete naredbu **Duplicate** kako biste duplicirali blok **if then** te u njemu izvršili manje izmjene.

Desnom tipkom miša kliknite na naredbu **if then** te izaberite **Duplicate**.

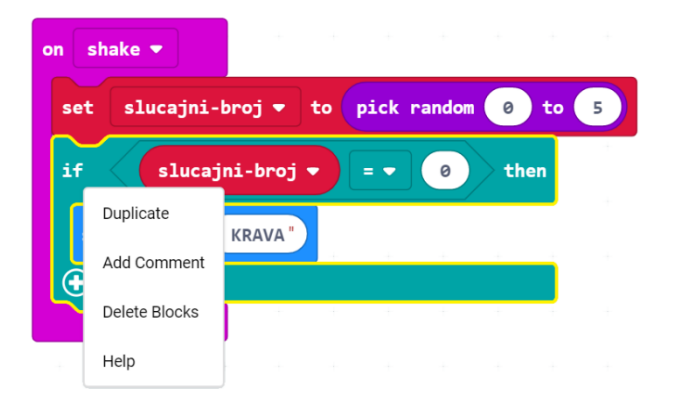

on shake ♥ set slucajni-broj ♥ to pick random @ to 5 if slucajni-broj ♥ = ♥ @ then show string "KRAVA" if slucajni-broj ♥ = ♥ @ then show string "KRAVA"

Pojavljuje vam se još jedan isti takav blok naredbi.

Kopirani blok dodajte ispod prvog bloka **if then**. Broj 0 u polju pored naziva varijable **slucajnibroj** promijenite u 1 i umjesto KRAVA upišite ime druge životinje (u ovom primjeru su životinje KRAVA, ZEC, PAS, SOVA, SVINJA i MEDVJED).

Ponavljajte korak 10. onoliko puta dok ne dobijete 6 blokova **if then**.

Ne zaboravite promijeniti broj pored varijable **slucajni-broj** (0 - 5) i nazive životinja.

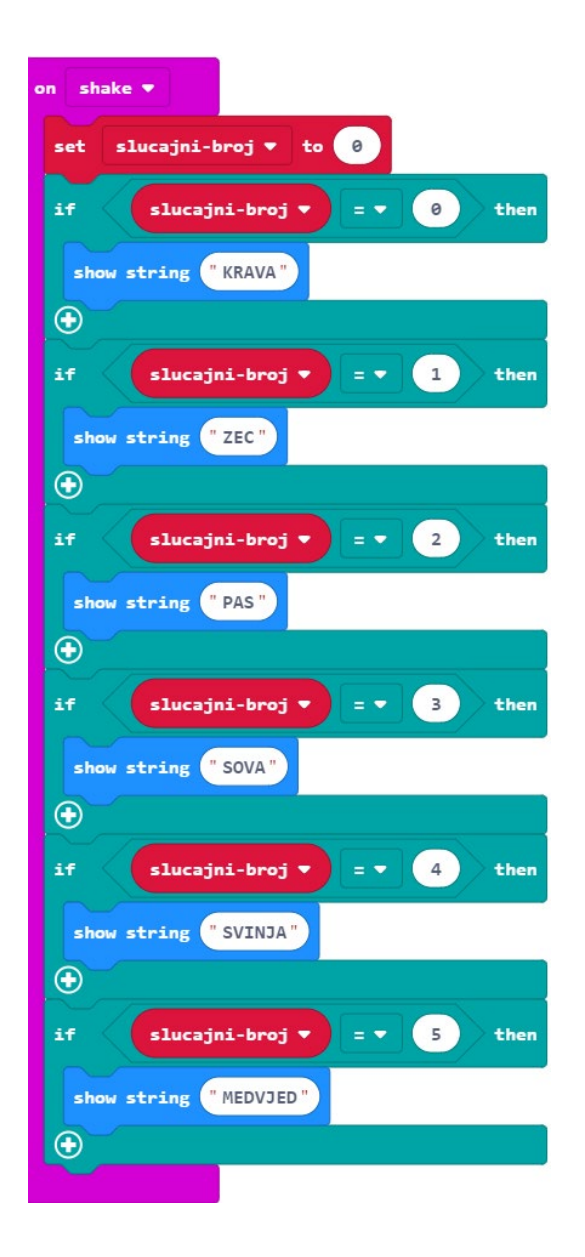

#### 10. korak

Sada ćete dodati dio programa koji će pritiskom gumba A zabilježiti odabir biljojeda u varijabli **biljojed**. Iz grupe **Input** odaberite blok **on button A pressed**.

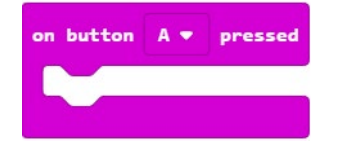

Dodat ćete i sličicu koja će poslužiti tomu da budemo sigurni da je micro:bit zabilježio pritisak na tipku A.

Iz grupe **Basic** odaberite naredbu **show icon** i iz izbornika (pritiskom na strelicu pored sličice srca) odaberite sličicu za koju želite da se prikazuje na zaslonu (u ovom je primjeru to smješko).

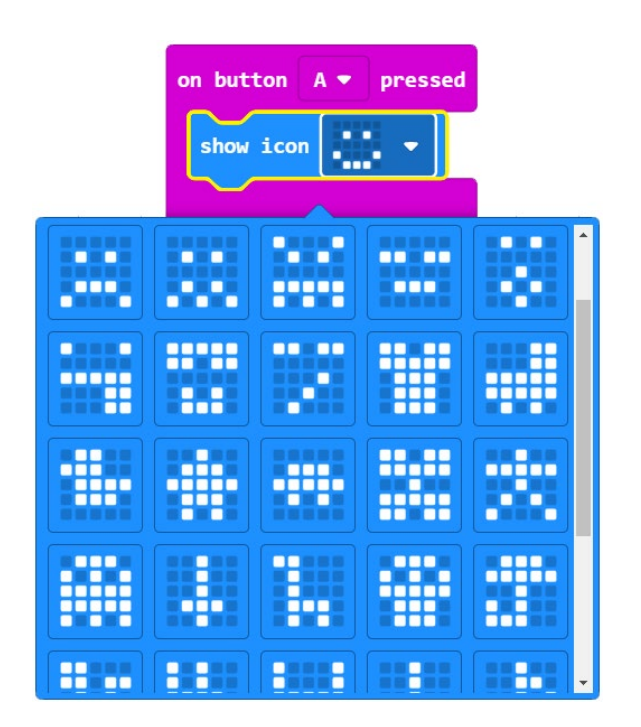

Sljedeći korak je izrada dijela programa koji će varijablu **biljojed** povećati za 1 ako smo pogodili da je životinja biljojed.

# 11. korak

Unutar te naredbe, a ispod **show icon** umetnite naredbu **if then** iz grupe **Logic**.

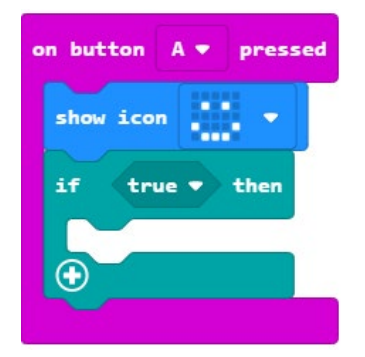

#### 12. korak

Iz grupe Logic također odaberite naredbu za logičku jednakost **0=0** i umetnite je u polje true.

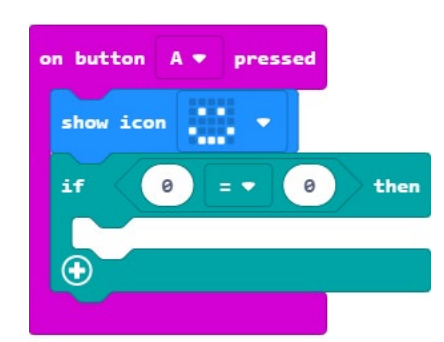

U polje prve 0 umetnite varijablu slucajni-broj koju ćete naći u grupi Variables.

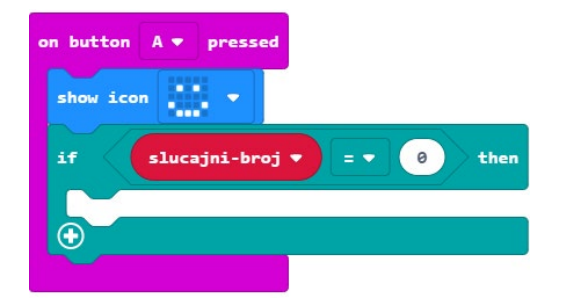

# 13. korak

Iz grupe **Variables** odaberite naredbu **change biljojed by 1** (ako je ponuđena naredba s nekom drugom varijablom, odaberite ju, pa zatim klikom na strelicu pored imena varijable otvorite padajući izbornik i odaberite varijablu **biljojed**) i umetnite iza naredbe **then**.

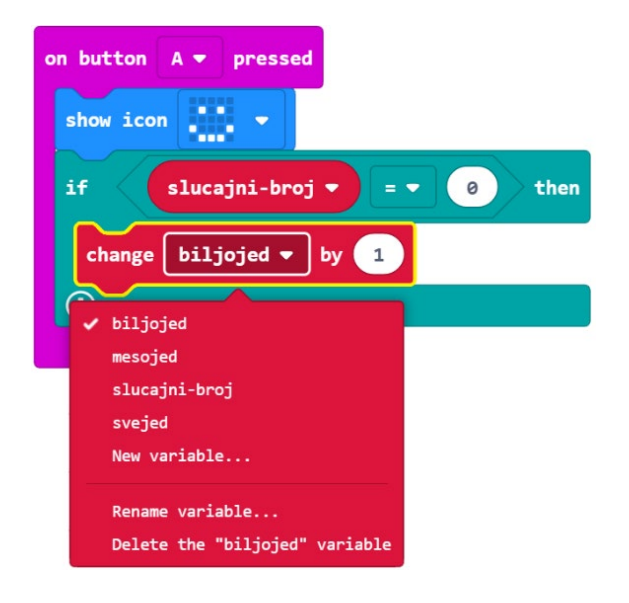

# 14. korak

Koristit ćete opciju **Duplicate** dva puta – klik desne tipke miša na blok koji želimo kopirati – kako biste kopirali naredbu **if then** s pripadajućim naredbama i dobili identični blok.

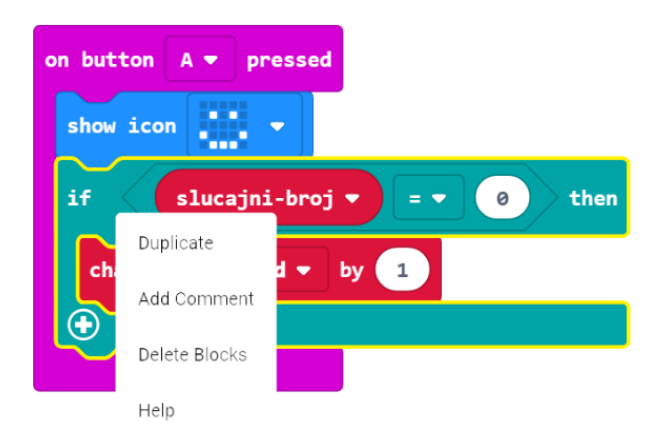

Promijenite broj 0 u 1. Dobit ćete ovakav blok naredbi:

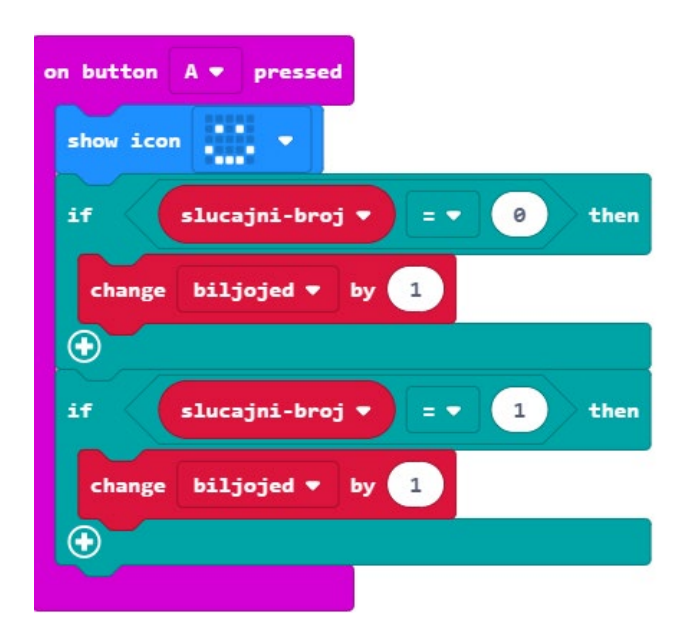

#### 15. korak

Sada trebate izraditi dio programa koji će učiniti isto, ali za tipku B i mesojede.

Opet ćete koristiti opciju **Duplicate** i kopirat ćete blok **on button A pressed** te u njemu izvršiti male izmjene.

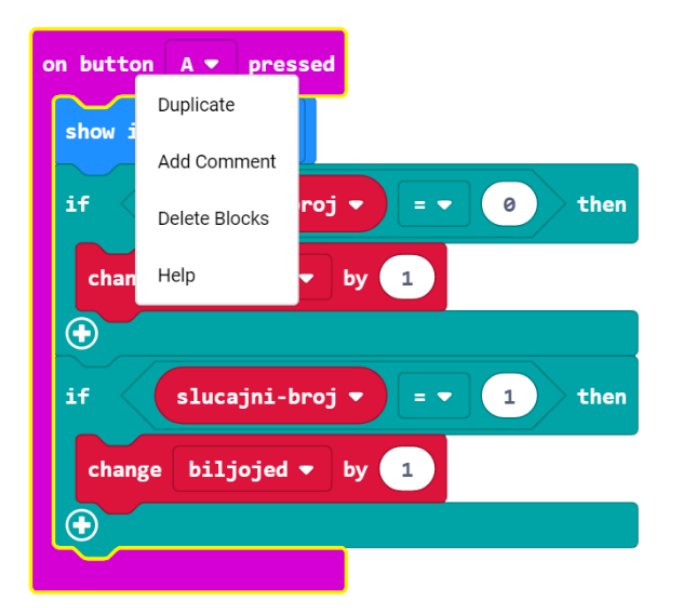

# 16. korak

Pojavljuje vam se još jedan isti takav blok naredbi. U kopiranom bloku kliknite na strelicu pored naziva gumba A i odaberite B. Varijablu **biljojed** promijenite u **mesojed**, a brojeve 0 i 1 u logičkoj jednakosti promijenite u 2 i 3.

#### Uređeni blok izgleda ovako:

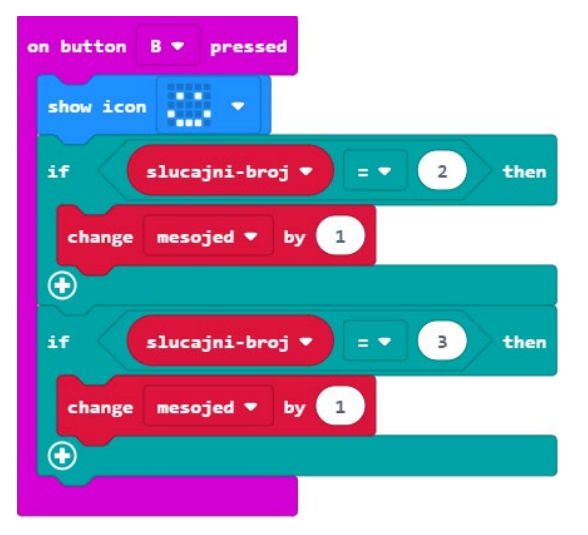

#### 17. korak

Duplicirat ćete blok on button B pressed i naziv gumba B promijeniti u A+B.

Varijable **mesojed** promijenimo u **svejed**, a brojeve 2 i 3 u logičkoj jednakosti promijenimo u 4 i 5. Uređeni blok izgleda kao na slici.

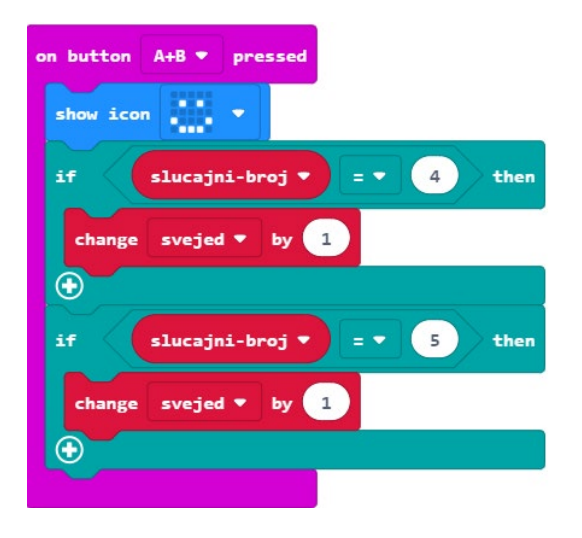

#### 18. korak

Ostaje vam još blok koji će ispisati broj točnih odabira biljojeda, mesojeda i svejeda. Iz grupe **Input** odaberite blok **on shake** i klikom na strelicu pored odaberite naredbu **on screen down**.

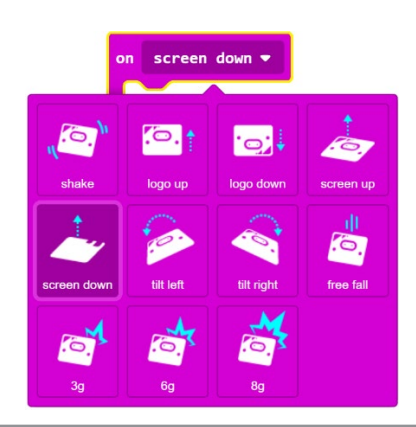

Iz grupe **Basic** odaberite naredbu **show string** i umjesto Hello! napišite B (**biljojedi**) te ju ugnijezdite u naredbu **on screen down**.

Priroda

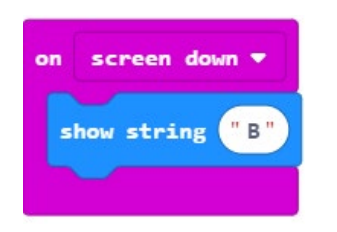

# 20. korak

Dodat ćete malu pauzu. Iz grupe **Basic** odaberite naredbu **pause (ms) 100** i broj 100 promijenite u 800.

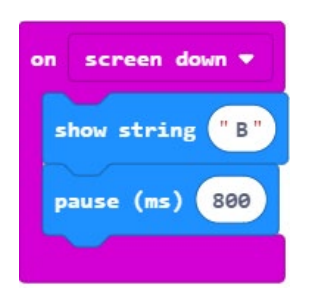

#### 21. korak

Sada ćete prikazati broj pogodaka biljojeda, tj. spremljene vrijednosti iz varijable **biljojed**. Iz grupe **Basic** odaberite naredbu **show number** i dodajte ispod naredbe za pauzu.

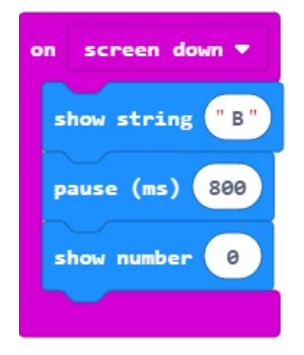

# 22. korak

Umjesto 0 u naredbi show number umetnut ćete varijablu biljojed iz grupe Variables.

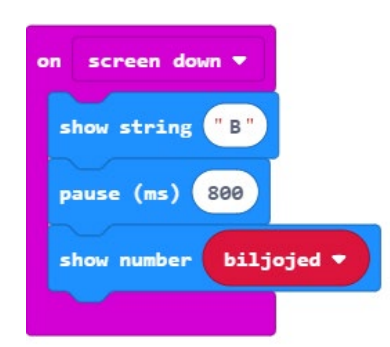

Duplicirajte naredbu za pauzu, kako bi broj pogodaka ostao dulje na zaslonu i broj milisekundi promijenite u 1500.

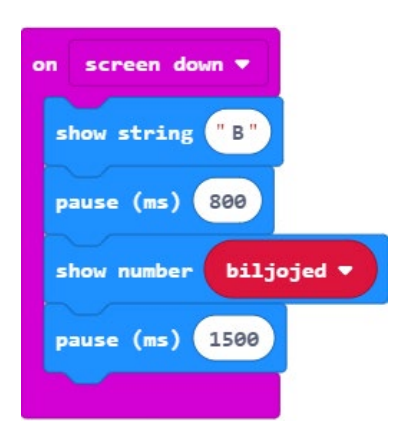

# 24. korak

Iz grupe **Basic** – podgrupa **More** – dodat ćete naredbu **clear screen**.

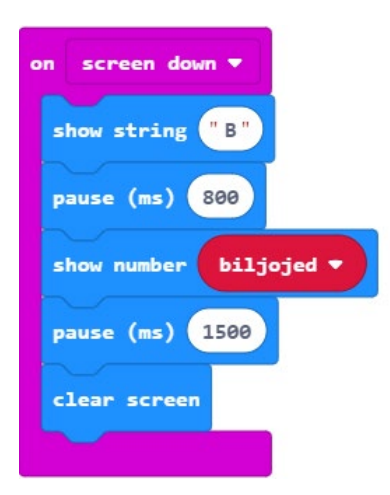

Ponovite korake 22. – 26. Slova u naredbama **show string** mijenjajte redom u M (mesojed) i S (svejed), te varijable u naredbama **show number** redom u **mesojed** i **svejed**. Dobit ćete ovakav blok:

Priroda

| on screen down 🔻                                                                                                    |
|----------------------------------------------------------------------------------------------------|
| show string "B"                                                                                                    |
| pause (ms) 800                                                                                                    |
| show number biljojed 🔻                                                                                                    |
| pause (ms) 1500                                                                                                    |
| clear screen                                                                                                    |
| show string "M"                                                                                                    |
| pause (ms) 800                                                                                                    |
|                                                                                                    |
| show number mesojed 🔻                                                                                                    |
| show number mesojed ▼<br>pause (ms) 1500                                                                                                    |
| show number mesojed ▼<br>pause (ms) 1500<br>clear screen                                                                                       |
| <pre>show number mesojed ▼ pause (ms) 1500 clear screen show string "S"</pre>                                                                  |
| <pre>show number mesojed ▼ pause (ms) 1500 clear screen show string "S" pause (ms) 800</pre>                                                   |
| <pre>show number mesojed ▼ pause (ms) 1500 clear screen show string "S" pause (ms) 800 show number svejed ▼</pre>                              |
| <pre>show number mesojed ▼ pause (ms) 1500 clear screen show string "S" pause (ms) 800 show number svejed ▼ pause (ms) 1500</pre>              |
| <pre>show number mesojed ▼ pause (ms) 1500 clear screen show string "S" pause (ms) 800 show number svejed ▼ pause (ms) 1500 clear screen</pre> |

# **Gotov program**

| on button 🗛 🔻 pressed                 |
|---------------------------------------|
| show icon                             |
| if slucajni-broj ▼ = ▼ 0 then         |
| change biljojed 🔻 by 1                |
| • • • • • • • • • • • • • • • • • • • |
| if slucajni-broj 🔻 = 🔹 1 then         |
| change biljojed 🔻 by 1                |
|                                       |
|                                       |
| on button A+B 🔻 pressed               |
| show icon                             |
| if slucajni-broj ▼ = ▼ 4 then         |
| change svejed ▼ by 1                  |
|                                       |
| if slucajni-broj • = • 5 then         |
| change svejed ▼ by 1                  |
|                                       |
|                                       |
|                                       |
| on button B • pressed                 |
| show icon                             |
| if slucajni-broj ▼ = ▼ 2 then         |
| change mesojed ▼ by 1                 |
|                                       |
| if slucajni-broj ▼ = ▼ 3 then         |
| change mesojed ▼ by 1                 |
|                                       |
|                                       |

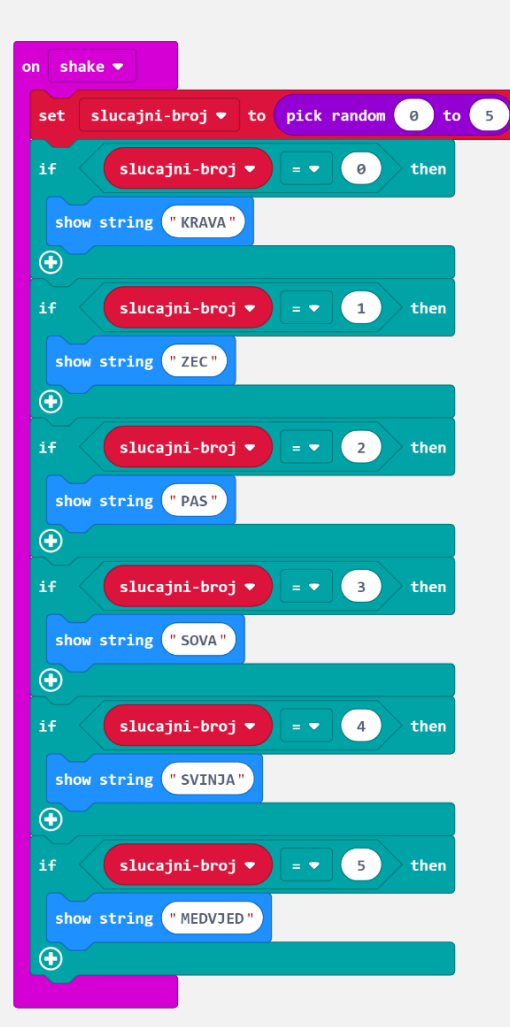

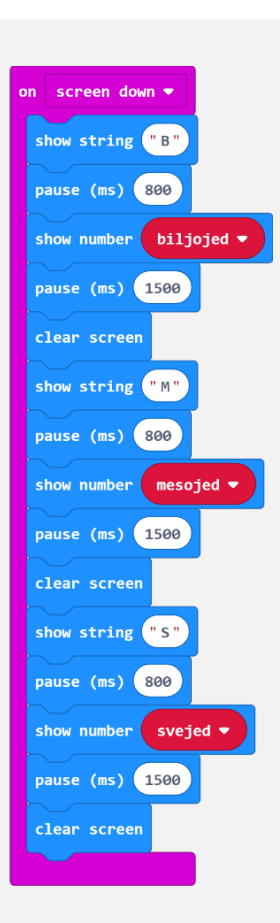